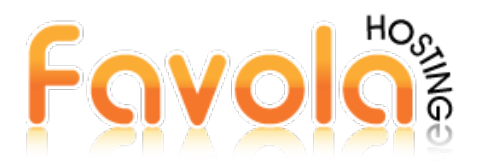

Asumimos en este tutorial que en su Microsoft Outlook tiene configurada otra cuenta de correo con anterioridad.

Dar clic en el menú "Archivo" y luego en la opción "Información". Si desea crear una nueva cuenta de correo, pulse el botón "Agregar Cuenta". Si desea reconfigurar una cuenta existente, elija "Configuración de la cuenta".

| $\epsilon$                            |                                                                                                    |
|---------------------------------------|----------------------------------------------------------------------------------------------------|
| Información                           | Información de cuentas                                                                                 |
| Abrir y exportar                      |                                                                                                    |
| Guardar como                          | POP/SMTP                                                                                               |
| Guardar datos<br>adjuntos<br>Imprimir | Agregar cuenta      Configuración de la cuenta Configuración de la cuenta o configure más conexiones.  |
| Cuenta de<br>Office<br>Opciones       | Limpieza de buzón<br>Administre el tamaño del buzón vaciando los elementos eliminados y<br>archivando. |
| Salir                                 | Reglas v alertas                                                                                       |

Seleccione la opción "Permitirme configurar manualmente mi cuenta" y a continuación click en continuar.

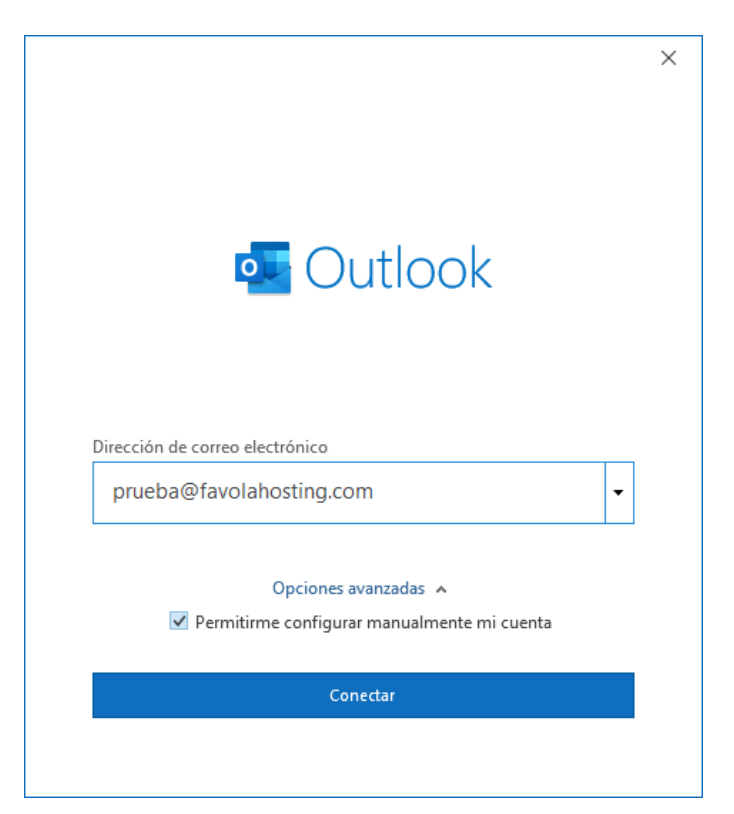

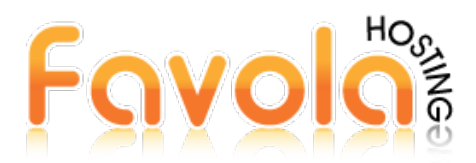

Seleccione la opción "POP o IMAP" nosotros recomendamos el uso de POP en ordenadores de escritorio o laptops

|    |               |             |                                            |        | × |
|----|---------------|-------------|--------------------------------------------|--------|---|
| o  | Outlook       |             |                                            |        |   |
| C  | onfiguración  | avanzada    |                                            |        |   |
| I  | Microsoft 365 | Outlook.com | <b>E</b><br>Exchange                       | Google |   |
|    | POP           | ІМАР        | Exchange 2013<br>o una versión<br>anterior |        |   |
|    |               |             |                                            |        |   |
| Vo | blver         |             |                                            |        |   |

En la siguiente ventana configuraremos nuestra Cuenta de Correo, considere:

Tipo de Cuenta: POP Servidor de correo entrante: mail.sudominio.com Puerto:110 Servidor de correo saliente (SMTP): mail.sudominio.com Puerto: 587

Nota1: Todos estos datos han sido enviados a su correo en nuestro email de Bienvenida, con los accesos al cPanel. Nota2: Los datos de las siguientes imágenes solo son de ejemplo, usted debe colocar sus propios datos.

\* **sudominio.com** se refiere al dominio que contrató con nosotros.

\* NO marque la opción "Requerir inicio de sesión usando autenticación de contraseña segura (SPA)" ni tampoco las opciones "este servicio requiere una conexión cifrada"

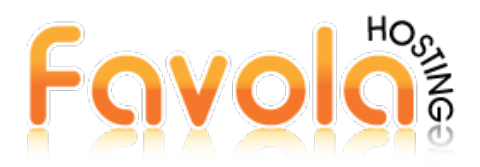

|                  |                                            |          |             |               | × |
|------------------|--------------------------------------------|----------|-------------|---------------|---|
| Configu          | ración de cuenta POP                       |          | 6           | No or ustod?) |   |
| pruebaien        | avoianosting.com                           |          | (2)         | No es ústeu:) |   |
| Correo en        | trante                                     |          |             |               |   |
| Servidor         | mail.favolahosting.com                     |          | Puerto      | 110           |   |
| Este se          | rvidor requiere una conexión               | cifrada  | (SSL/TLS)   |               |   |
| Reques<br>segura | rir inicio de sesión utilizando /<br>(SPA) | Autentic | ación de co | ontraseña     |   |
| Correo sa        | liente                                     |          |             |               |   |
| Servidor         | mail.favolahosting.com                     |          | Puerto      | 587           |   |
| Método d         | e cifrado 🛛 Ninguno 🔻                      |          |             |               |   |
| Reque<br>segura  | rir inicio de sesión utilizando A<br>(SPA) | Autentic | ación de co | ontraseña     |   |
| Entrega d        | e mensajes                                 |          |             |               |   |
| 🗌 Utilizar       | un archivo de datos existente              | e        |             |               |   |
|                  |                                            | Examina  | ar          |               |   |
|                  |                                            |          |             |               |   |
| Volver           |                                            |          |             | Siguiente     |   |
|                  |                                            |          |             |               |   |

Una vez que haya configurado esta ventana haga click en "siguiente"

**Nota:** Si un mismo correo lo piensa configurar en varios PCs o LAPTOPs, recuerde en todos dejar la misma configuración de la siguiente ventana. Caso contrario se generará un conflicto de datos y no se respaldará los mensajes de la bandeja de entrada en todos sus equipos de manera correcta.

|                                                         |                 | $\times$ |
|---------------------------------------------------------|-----------------|----------|
| Configuración de cuenta POP<br>prueba@favolahosting.com | (¿No es usted?) |          |
| Contraseña                                              |                 |          |
| *****                                                   | ()              |          |
|                                                         |                 |          |
|                                                         |                 |          |
|                                                         |                 |          |
|                                                         |                 |          |
|                                                         |                 |          |
|                                                         |                 |          |
|                                                         |                 |          |
|                                                         |                 |          |
|                                                         |                 |          |
|                                                         |                 |          |
|                                                         |                 |          |
| Volver                                                  | Conectar        |          |
|                                                         |                 |          |
|                                                         |                 |          |

Ingrese la contraseña de su cuenta de correo correctamente y sin espacios en blanco y click en "conectar"

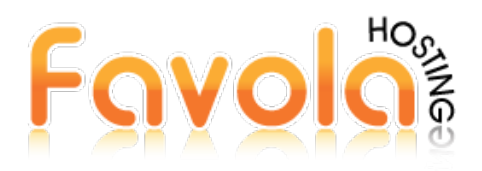

Esperar a que cargue la configuración de su correo.

| a cuen                | ta se agregó corre                                       | ectamente.                                         |              |            |           |
|-----------------------|----------------------------------------------------------|----------------------------------------------------|--------------|------------|-----------|
| $\searrow$            | POP<br>prueba@favolahosti                                | ing.com                                            |              |            |           |
|                       |                                                          |                                                    |              |            |           |
|                       |                                                          |                                                    |              |            |           |
|                       |                                                          |                                                    |              |            |           |
|                       |                                                          |                                                    |              |            |           |
|                       |                                                          |                                                    |              |            |           |
| Agregar c             | tra dirección de correc                                  | o electrónico                                      |              |            |           |
| Agregar o             | tra dirección de correc                                  | o electrónico                                      |              | •          | Siguiente |
| \gregar o             | tra dirección de correc<br>Opcion                        | o electrónico<br>es avanzadas                      | *            | •          | Siguiente |
| <sup>1</sup> gregar c | tra dirección de correc<br>Opcion<br>V Permitirme config | o electrónico<br>es avanzadas<br>gurar manualm     | ▲<br>nente m | ▼<br>ni cu | Siguiente |
| Agregar o             | tra dirección de correc<br>Opcion<br>V Permitirme config | o electrónico<br><br>es avanzadas<br>gurar manualn | ^<br>nente m | ▼<br>ni cu | Siguiente |

Y deberá aparecerle una ventana indicando que su cuenta se agregó correctamente.

Ahora deberá realizar un paso extra volviendo al menú "Archivo" y luego en la opción "Información elija "Configuración de la cuenta>>Configuración de la cuenta"

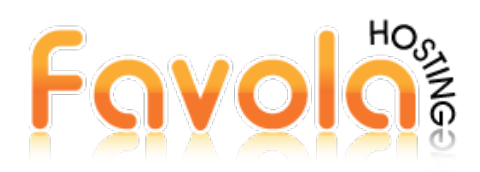

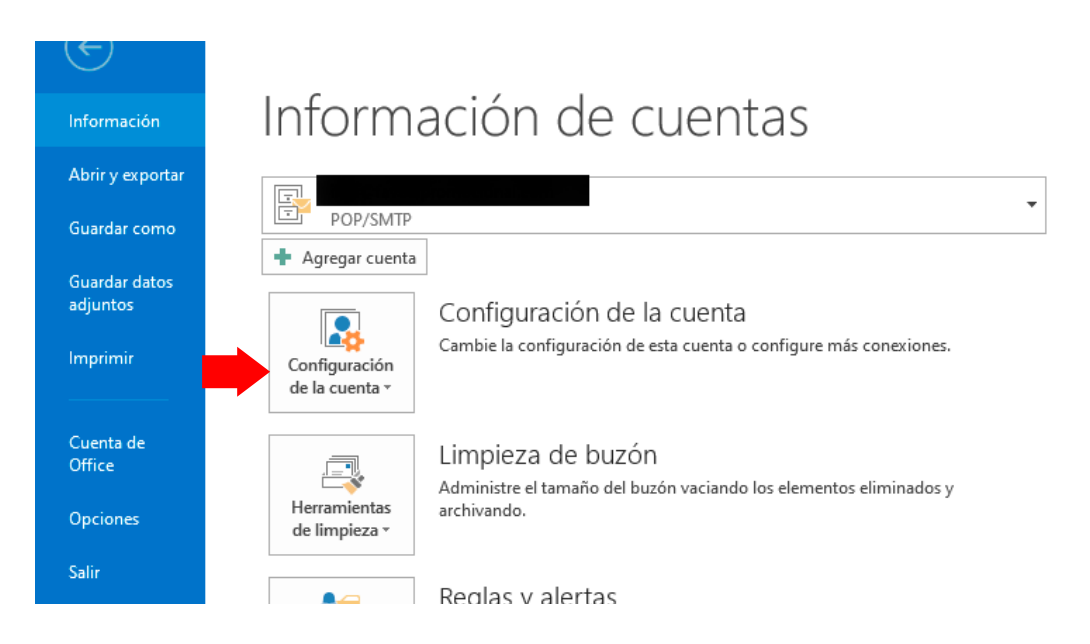

Selecciona y haga doble click en la cuenta de correo que acaba de crear.

|                            | Archivos de datos                     | Fuentes RSS                      | Listas de SharePoint                          | Calendarios de Internet   | Calendarios pul |
|----------------------------|---------------------------------------|----------------------------------|-----------------------------------------------|---------------------------|-----------------|
| 🥁 <u>N</u> uevo 🕻 🕅 Re     | eparar 🚰 C <u>a</u> mb                | iar 🛇 Estat                      | blecer como pre <u>d</u> eterr                | ninado 🗙 <u>Q</u> uitar 🔒 | +               |
| Nombre<br>I<br>I<br>I<br>I |                                       |                                  | Тіро                                          |                           |                 |
| prueba@favolah             | nosting.com                           |                                  | POP/SMTP                                      |                           |                 |
| La cuenta seleccionad      | da entrega los nue                    | vos mensajes er                  | n esta ubicación:                             |                           |                 |
| Cam <u>b</u> iar carpeta   | prueba@favolaho<br>en el archivo de d | osting.com\Ban<br>atos C:\Users\ | <b>deja de entrada</b><br>∖prueba@favolahosti | ng.com.pst                |                 |

En la siguiente ventana podrá elegir la opción "Quitar del servidor después de.....", si deja esta opción activada Outlook eliminará automáticamente los corres en el servidor después de que transcurran los días señalados, recomendamos no marcar esta opción y que usted, el cliente ingrese de forma manual a su Webmail por su Cpanel y elimine de forma manual los correos que ya no crea necesarios con el fin de que su espacio de almacenamiento no se llene al 100%, ya que esto puede causar problemas con el envío y recibo de sus correos

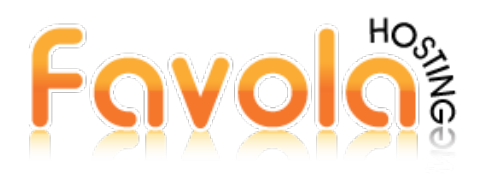

|                                    |                                           | $\times$ |
|------------------------------------|-------------------------------------------|----------|
| Configuración de cuer              | nta POP                                   |          |
| prueba@favolahosting.com           | 1                                         |          |
| Configuración general              |                                           |          |
| Su nombre                          | prueba@favolahosting.com                  |          |
| Nombre de cuenta                   | nrueba@favolabosting.com                  |          |
|                                    | Fiemplo: "Trabaio" o "Cuenta Microsoft"   |          |
| Dirección de respuesta             |                                           |          |
| Composition and the particular     |                                           |          |
| Compania                           |                                           |          |
| Configuración de correo            |                                           |          |
| 🗹 Dejar una copia de lo            | os mensajes en el servidor                |          |
| <ul> <li>Quitar del sen</li> </ul> | ridor después 14 días                     |          |
|                                    |                                           |          |
| Quitar del sen                     | lidor al eliminar de Elementos eliminados |          |
|                                    |                                           |          |
|                                    |                                           |          |
|                                    |                                           |          |
|                                    |                                           |          |
| Restablecer la configurad          | ción del correo                           |          |
|                                    |                                           |          |
|                                    |                                           |          |
|                                    |                                           |          |

Una vez haya escogido la configuración de su cuenta click en "siguiente" y su cuenta ya estará configurada.

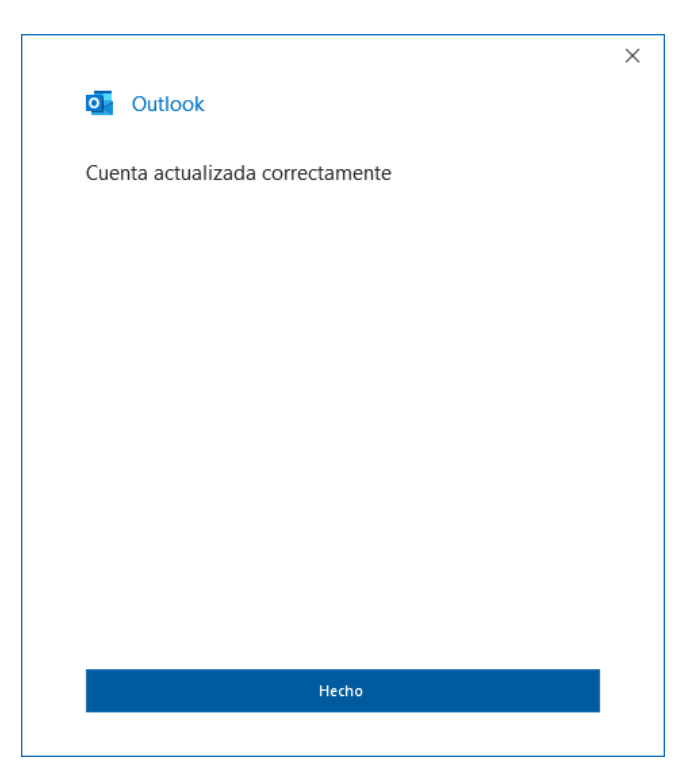

**Favola Hosting** 

www.favolahosting.com

Teléfonos: 045-115423

soporte@favolahosting.com